## 网上团籍转接办法

1. 登录网站: <u>https://zhtj.youth.cn/zhtj/</u>

备注:账号为身份证号码,密码若未修改过,则为身份证号后 8/6 位,若忘记密码/密码输入错误,联系原团支部管理员生成重置密码 验证码修改密码登录进入。

2. 登录后进入页面,点击左侧的"关系转接"。

| ◎两制      |      |    |
|----------|------|----|
|          |      |    |
|          | 我的三会 | 查看 |
| ✿团日活动    |      |    |
| ▶ ● 团员教育 |      |    |
| €关系接转    |      |    |

3.填写相关信息。在"申请转入组织"部分,选择"团湖北省委、中 南财经政法大学团委、公共管理学院团委",在搜索栏中搜索"升学 流动团支部",选择"湖北省中南财经政法大学公共管理学院升学流 动团支部",信息填写完毕后点击提交。

| * 转入组织是否属于北京 / 广东          | /福建: | 请选择                 | $\sim$ |
|----------------------------|------|---------------------|--------|
| * 转                        | 出原因: | 请选择                 | $\sim$ |
| * 申请转,                     | 入组织: | 请选择                 | ľ      |
| 转入团组织                      | 管理员: |                     |        |
| 转入团组织联                     | 系方式: |                     |        |
| 申                          | 请时间: | 2021-05-24 15:49:20 |        |
|                            | 备注:  | 请输入备注,最多100个字       | 0/100  |
| × 选择组织                     |      |                     |        |
|                            |      |                     |        |
| 团湖北省委 > 中南财经政; > 公共管理学( >  |      |                     |        |
| 升学流动                       |      |                     | 搜索     |
| 组织全称 操作                    |      | 操作                  |        |
| 湖北省中南财经政法大学公共管理学院升学流动团支部选择 |      |                     | 选择     |